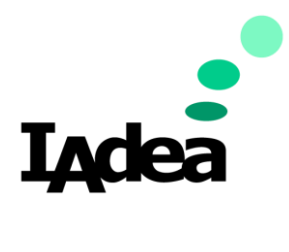

# Date

08/18/2020

Version 1.0.0

# Remote Device & Content Management

(Retail Post-Pandemic Solution Edition)

#### America

20 Fairbanks, Ste, 170 Irvine, CA 92618 California, U.S.A

#### Taiwan

114, 3F, No. 21 Ln. 168, Xingshan Rd. Neihu Dist., Taipei, Taiwan

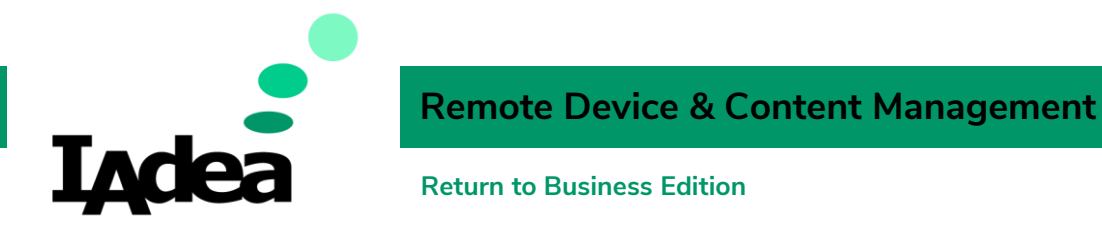

# Embrace New Workstyle – Remote & Flexible Team.

IAdea Remote Management Solutions ensure remote staff can assist in managing and monitoring in-field devices & display content. Allowing staff to return to work is pivotal for business operation. Leveraging remote services enables off-site employees to continue serving customers from homes and central offices. While the on-site staff provides face-to-face customer service, off-site teams can create and update display content and monitor in-field devices to avoid in-store disruptions doe to device failures.

In this document, we will see how to setup the remote management system and how to use the system to accomplish essential device administration control and content management tasks.

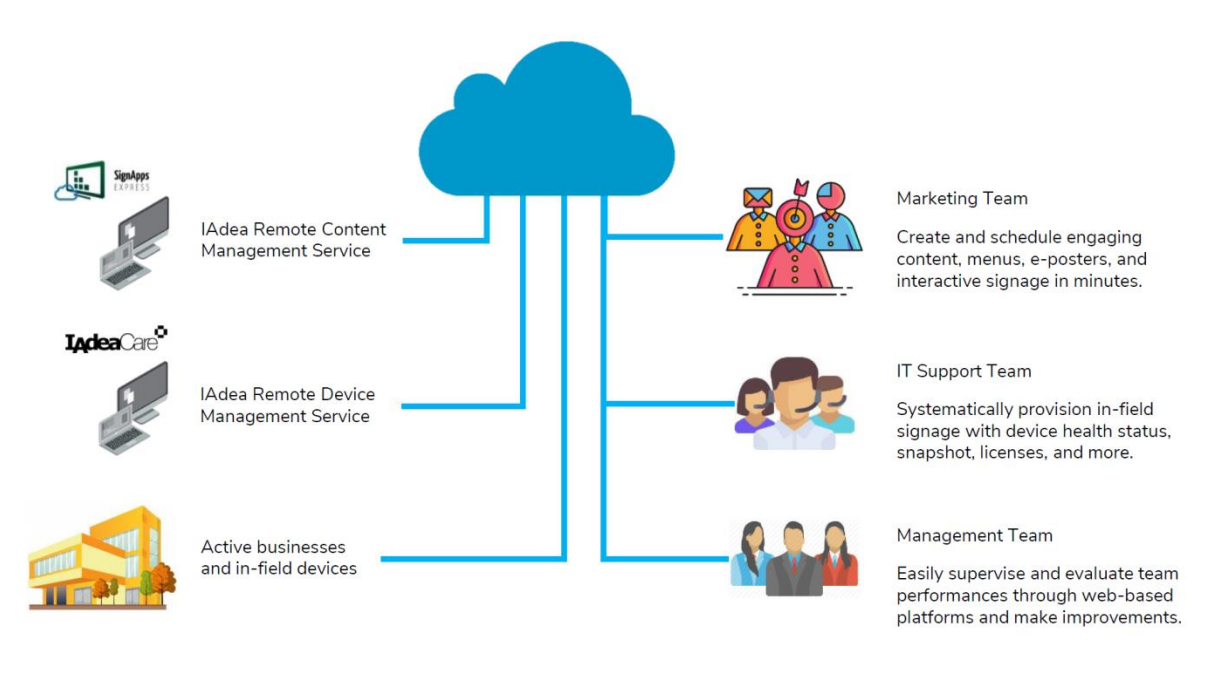

# Integration Diagram:

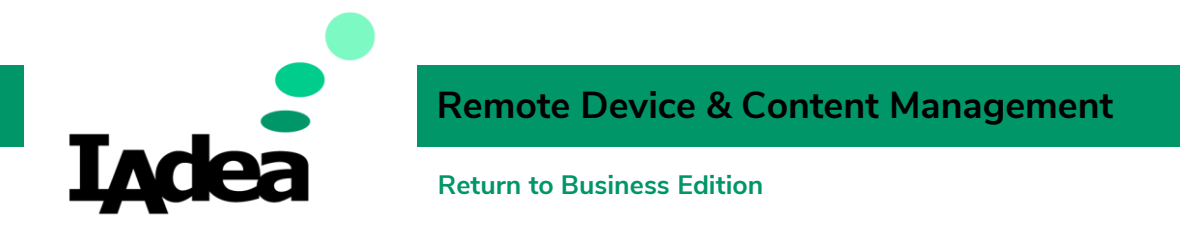

# IAdeaCare for Remote Device Management.

Unexpected black screens and unsynchronized displays lead to disruption in brand image, sales, and operation. IAdeaCare enables management to remotely monitor all in-field IAdea devices via snapshot in grid view and administer basic system configurations to streamline maintenance.

### Create your IAdeaCare account:

1. On your PC, Go to: <u>https://care.iadea.com/account/register</u>

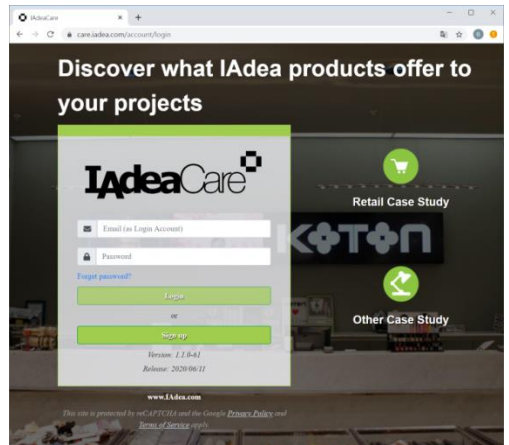

- 2. SignUp
  - I. Click Signup.
  - II. Fill the form:

| Email (  | as login account)                              |
|----------|------------------------------------------------|
| exan     | nple@iadea.com                                 |
| Passwo   | ord                                            |
|          |                                                |
| Confirr  | n your password                                |
|          |                                                |
| First na | ime                                            |
| Jane     |                                                |
| Last na  | me                                             |
| Doe      |                                                |
| Second   | lary email (optional)                          |
| An er    | mail address different with your login account |
| Compa    | iny                                            |
| IAde     | a                                              |

III. An activation code will be sent to your email. Check your email to obtain the code. (Check your SPAM folder if you don't receive the code.)

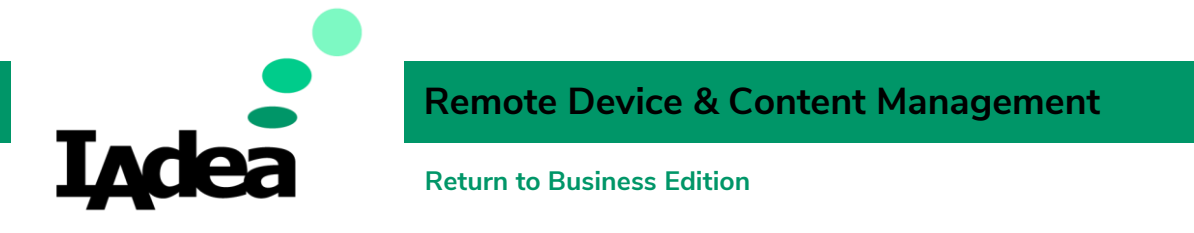

IV. Enter to code and click Activate.

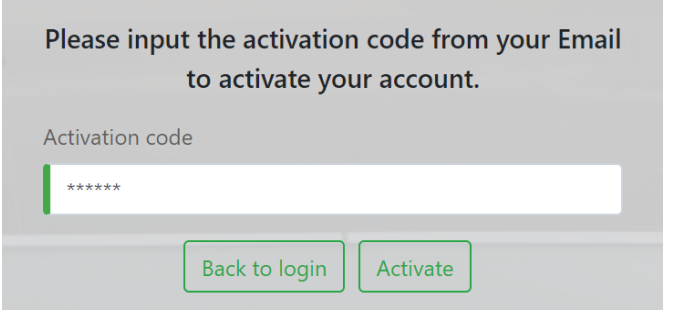

- V. Click Back to login
- 3. Login
  - i. Enter your email address as Login Account:

| example@iadea.com |          | example@iadea.com |
|-------------------|----------|-------------------|
| ii. I             | Enter yo | pur password:     |
|                   |          | •••••             |

- iii. Click Login
- 4. The **Home** screen will be displayed:

| Iadea | Care <sup>®</sup>                                 |                                |                      |                             |                 | example@iade        |                            |
|-------|---------------------------------------------------|--------------------------------|----------------------|-----------------------------|-----------------|---------------------|----------------------------|
|       | Add/remove player   Advanced control     30 •   • | <b>3 11 *</b><br><b>Q •</b> St | earch by Player name |                             |                 |                     | 66 C > >>                  |
|       | Player name 🖨                                     | Model 🗘                        | MAC 🖨                | Firmware version 🖨          | Heartbeat ≑     | Warranty duration 🖨 | Owner 🖨                    |
|       | Last refresh time : 2020-08-20 11:13:43           |                                | 🕒 : Online 🕒 : Disco | nnect 🔍 : Offline 🔍 : Conne | ecting •: Error |                     | ☑ / <b>▼</b> / all : 1/0/0 |
|       |                                                   |                                |                      |                             |                 |                     |                            |

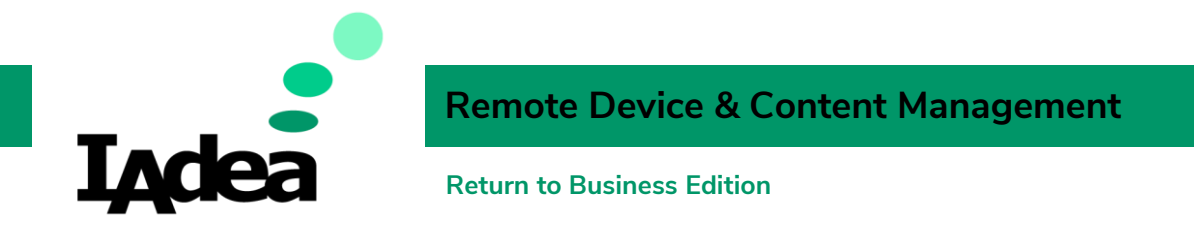

### Enable the Remote Control Function:

- 1. Create a pairing code for you signage device:
  - a. On your IAdea Signage device, go to Home > Advanced Settings > System > Remote Monitoring.

| € | <ol> <li>Information</li> </ol> | Firmware update   | Remote monitoring                |
|---|---------------------------------|-------------------|----------------------------------|
|   | ua Network                      | Expansion storage | Enable/disable remote monitoring |
|   | 🦰 Content                       | Factory default   |                                  |
|   | Display/sound                   | Power save        |                                  |
|   | 🔑 Access                        | Auto Recovery     |                                  |
|   | E Scheduling                    | Remote monitoring |                                  |
|   | 1 System                        |                   |                                  |
|   | Play                            |                   |                                  |

b. Toggle to enable "Remote Monitoring" and wait for the update:

Remote monitoring is enabled

- c. A 6-digit pairing code will be displayed: Pairing code:XXXXXX
- 2. Pair your device with IAdeaCare:
  - a. Go to the Home screen of IAdeaCare: <u>https://care.iadea.com/</u>

+ Add new device

b. Click Add/remove player

Add/remove player

- c. Click Add new device
- d. Enter a name for your device:

For example, "Fitness Studio Entrance"

| Player name             |                            |       |
|-------------------------|----------------------------|-------|
| Fitness Studio Entrance |                            |       |
| Enter the paring code   | your obtained from your de | ivce: |
| Pairing code            |                            |       |
| XXXXXX                  |                            |       |
|                         |                            |       |

f. Click Pair and wait for the pairing process to complete.

|    | Status |                  | Status                           |
|----|--------|------------------|----------------------------------|
|    | Syno   | cing ( paired )  | Paired                           |
|    | (Repe  | ar step C – F if | there are more devices to pair.) |
| g. | Click  | 🔺 Player overv   | iew to go back to the dashboard. |

e.

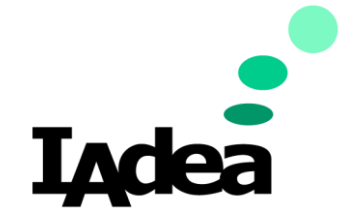

**Remote Device & Content Management** 

**Return to Business Edition** 

- 3. Add an IAdeaCare license for the deivce:
  - a. Click the License Icon on the left menu of the Home screen. The license inforamtion will be displayed:

| 🗌 Player name ≑                     | Warranty 🖨 | IAdeaCare license |
|-------------------------------------|------------|-------------------|
| Fitness Studio Entrance ( 2cc548049 | itc)       | No license        |
| Main Entrance ( 2cc548041868 )      |            | No license        |

b. Select the device(s) you want to add a license to:

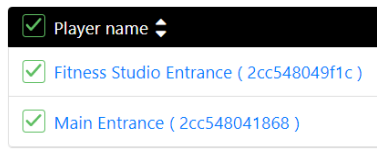

Note: Contact sales@iadea.com to purchase licenses for your players.

- c. Click Add License + Add license
- d. Enter your License numbers:

| Fitness Studio Entrance                                                                             | ICARE-XXXXX-XXXXX-XXXXX-00001         |  |  |
|----------------------------------------------------------------------------------------------------|---------------------------------------|--|--|
| Main Entrance                                                                                       | ICARE-XXXXX-XXXXX-XXXXX-00002         |  |  |
| Click Next .<br>Click Apply Apply.<br>Click Close Sclose if the licenses are imported suscessfully: |                                       |  |  |
| Click Close Sclose if the                                                                           | e licenses are imported suscessfully: |  |  |
| Click Close Close if the                                                                            | e licenses are imported suscessfully: |  |  |
| Click Close Close if the<br>Add License<br>New settings have been applied successfully.             | e licenses are imported suscessfully: |  |  |

4. Click the Home icon **n** to go back to the main page.

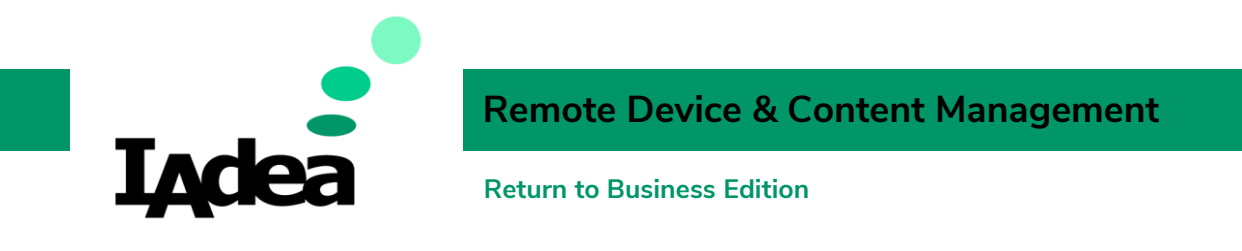

### Device status monitoring:

The dashboard is located at the **Home** screen, the status of the paired devices will be listed here:

| I <sub>A</sub> dea | Care <sup>●</sup>                       |                   |                        |                                    |                              | example@iac         | lea.com - admin   Logout |
|--------------------|-----------------------------------------|-------------------|------------------------|------------------------------------|------------------------------|---------------------|--------------------------|
|                    | Add/remove player Advanced control •    |                   |                        |                                    |                              |                     |                          |
|                    | 30 - 7 99999                            | Q - Search by Pla | yer name               |                                    |                              |                     | « « 1 » »                |
| EQ.                | Player name 🖨                           | Model 🗘           | MAC 🗘                  | Firmware version 韋                 | Heartbeat 韋                  | Warranty duration 韋 | Owner 韋                  |
|                    | Fitness Studio Entrance (2cc548049f1c)  | XDS-1088-A        | 18:93:7F:34:D7:64 🛜    | 2.2.1-58                           | 2020-08-20 23:48:20<br>+0800 |                     | example@iadea.com        |
|                    | Main Entrance (2cc548041868)            | XMP-7300          | 2C:C5:48:04:18:69 🛜    | 2.2.2-59                           | 2020-08-20 23:48:33<br>+0800 |                     | example@iadea.com        |
|                    | Last refresh time : 2020-08-21 17:46:22 |                   | 🔘 : Online 🤤 : Disconn | ect \varTheta : Offline 🔘 : Connec | ting 🕲 : Error               |                     | ☑ / ▼ / all : 0/2/2      |

To see the online status of your devices, check the status indicator:
 Online : Disconnect : Offline : Connecting : Error

| Player name 🗢                            | Model 🗘    | - |
|------------------------------------------|------------|---|
| Fitness Studio Entrance ( 2cc548049f1c ) | XDS-1088-A |   |
| Main Entrance ( 2cc548041868 )           | XMP-7300   |   |

- Click the **name** to go to the **Device's details** page.
  - **I**AdeaCare General  $\widehat{\mathbf{M}}$ Player name : Fitness Studio Entrance (2cc548049f1c) Model : XDS-1088-A Primary MAC address : 2CC5:48:04:9F:1C (Ethernet) ٢Č Content URL : http://localhost:8080/v2/user-data/index.smil Content UKL: http://dcainoscebuoly/2/user-da Firmware version: 2.2.1-58 APK version: 1.1.110+bundle Uptime: 01:45:29 Player local time: 2020-08-22 12:25:08 +0800 13 123 Heartbeat : 2020-08-22 12:30:14 +0800 Warranty duration : Network Type : Wifi O SSID : Wifi IP address : 172.20.10.12 Gateway : 172.20.10.1 Netmask : 255.255.255.240 Last screen capture time: 2020-08-22 12:30:20 +0800 DNS 1 : 172.20.10.1 DNS 2 : License Add license Type : essential Expiration date : 2021-08-21 +0800 IAdeaCare C t = 묾 × \*\* • Type : Cloud update Expiration date : 2021-08-22 +0800 Cloud C
  - A. In this example, click Fitness Studio Entrance to see the device's details:

(This is the GYM playlist example demonstrated in the IAdea Screens Customization Guide. We will see how to add this local playlist to the **SignApps Express Cloud Service** in the next chapter of this guide.)

B. Click the Home icon **T** to go back to the main page.

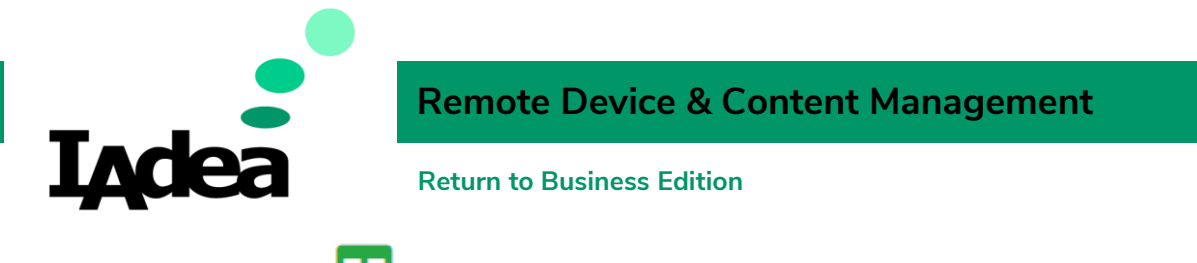

• Click the **Grid View** 🖽 icon to view the latest screenshot of all paired devices at a glance:

| Iadea | Care                                                                    |                                                                                                    |
|-------|-------------------------------------------------------------------------|----------------------------------------------------------------------------------------------------|
| ♠     | Add/remove player     Advanced control $30 \rightarrow$ $7 \rightarrow$ | ▼ 2 ■ ★<br>Search by Player name                                                                                                    |
|       | <b>Fitness Studio Entrance</b>                                          | Main Entrance                                                                                                    |
|       |                                                                         | Control     Control     Control |
|       | 2C:C5:48:04:9F:1C                                                       | 2C:C5:48:04:22:70 O                                                                                                    |
|       | Last refresh time : 2020-08-22 12:34:18                                 | Online O: Disconnect O: Offline O: Connecting O: Error                                                                                                    |

#### Case Study:

From the screenshots, we can see the **Fitness Studio Entrance** device is displaying the correct signage (the fitness class time table) and the **Main Entrance** device is not (stuck at the Setting screen). In order to show the correct content, the manager can open the **Device's details** page of the out of order device and configure the device.

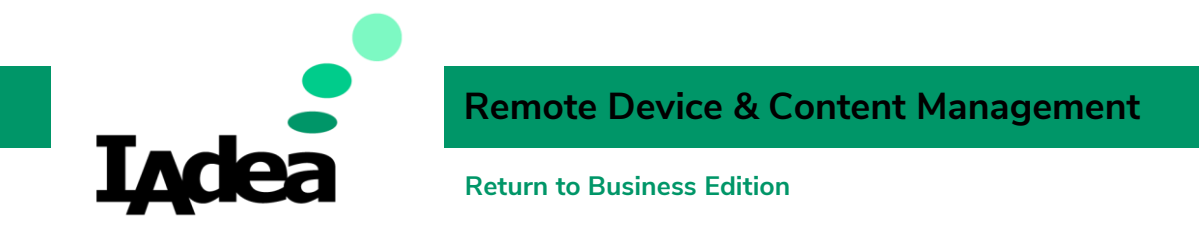

# SignApps Express for Remote Content Management

### Install SignApps Express (Cloud Version)

- 1. Get the latest verion of SignApps Express
  - a. Go to SignApps Express download page: https://support.iadea.com/hc/en-us/sections/202828806-SignApps-Express
  - b. Click on the latest version (3.2.2 or later):

#### SignApps Express

| Easy to use, template based utility for IAdea media player |   |  |
|------------------------------------------------------------|---|--|
| € SignApps Express 3.2.2                                   |   |  |
| SignApps Express 3.2.1                                     | _ |  |
| SignAppe Express 3.1.2                                     |   |  |

The download page will appear.

c. Click Download:

Download download and install the software means that you agree to the IAdea Software EULA)

The installer file will be downloaded to your PC.

#### 2. Install SignApps Express

a. Open the downloaded file.

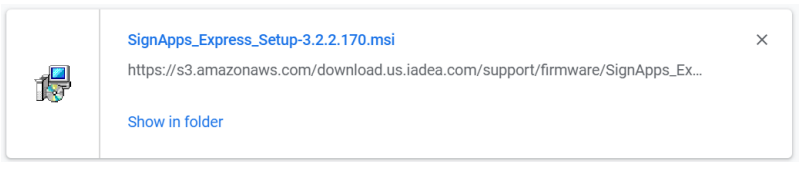

b. Follow the on-screen instruction to install SignApps Express:

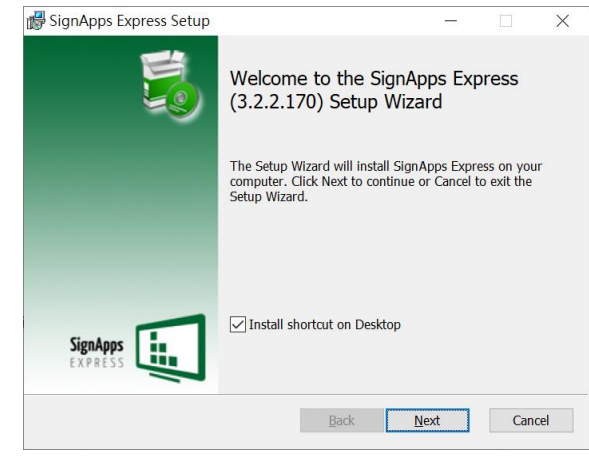

c. Click Finish and launch SignApps Express.

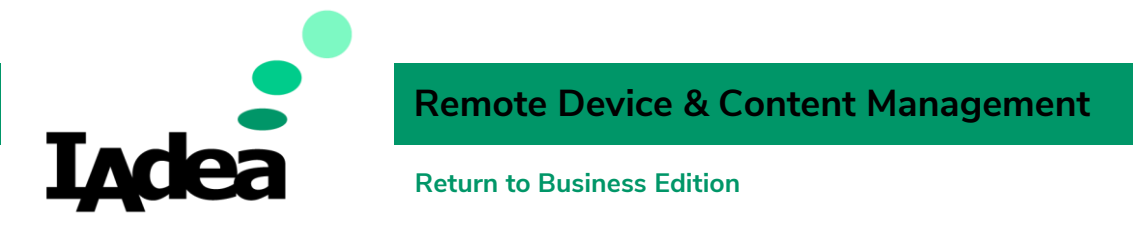

#### The Home screen of SignApps Express:

| SignApps Express                                 | - 0                                        |
|--------------------------------------------------|--------------------------------------------|
| ie Language Tools Help                           | •                                          |
| New playfist name Create playfist                | Players not associated with a playlist (0) |
| ive playlist a name then click "Create playlist" |                                            |
| ive playing a name then click. Create playing    |                                            |
|                                                  |                                            |
|                                                  |                                            |
|                                                  |                                            |
|                                                  |                                            |
|                                                  |                                            |
|                                                  |                                            |
|                                                  |                                            |
|                                                  |                                            |
|                                                  |                                            |
|                                                  |                                            |
|                                                  |                                            |
|                                                  |                                            |
|                                                  |                                            |
|                                                  |                                            |
|                                                  |                                            |

#### Important note:

Check the firmware of your IAdea devices to make sure they support the Cloud version of SignApps Express. Firmware versions that support SignApps Cloud Update:

- MBR-1100: v1.2.87.531 or later
- XDS-1072/1078: v1.2.86.532 or later
- XMP-6250/6400: v1.2.84.533 or later
- XMP-7300: v1.0.10.341 or later

#### Connect to the Cloud server:

- Make sure your IAdeaCare account is activated. (Contact IAdea's FAE team at <u>fae@iadea.com</u> for account activation)
- 2. Go to **Tools > Configure cloud server**

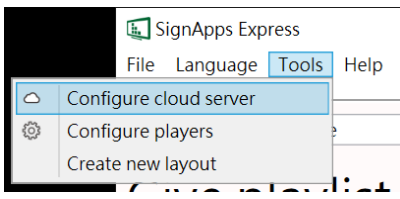

3. Enter your IAdeaCare's Account and Password:

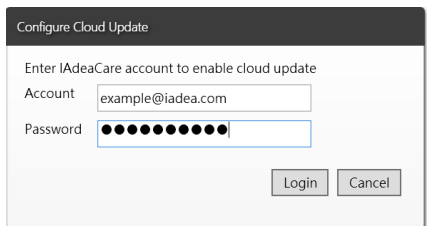

4. Click Login and wait for the update:

Login cloud service...Please wait

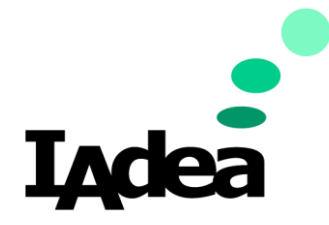

## **Remote Device & Content Management**

**Return to Business Edition** 

5. Click Add to select a clour server:

| Cloud Update Configuration                |  |  |  |
|-------------------------------------------|--|--|--|
| You are login as example@iadea.com        |  |  |  |
| License                                   |  |  |  |
| Manage license                            |  |  |  |
| CloudUpdate license in use / total: 0 / 0 |  |  |  |
| Configure cloud server                    |  |  |  |
| Add Modify                                |  |  |  |
| OK                                        |  |  |  |

6. Click **OK** to set server:

| Update Amazone Server                  |           |
|----------------------------------------|-----------|
| User credential:                       |           |
| Select region: US West (N. California) |           |
| Server nickname: example               |           |
| Check for update every 5 mins          |           |
|                                        | OK Cancel |

7. Click **OK** to complete the server setting:

| Configure Cloud Upd | ate                                                   |
|---------------------|-------------------------------------------------------|
| You are login as    | example@iadea.com                                     |
| License             |                                                       |
| Manage license      |                                                       |
| CloudUpdate lice    | nse in use / total: 2 / 2                             |
| Configure cloud s   | erver                                                 |
| Modify              |                                                       |
| Server nickname     | example                                               |
| Host name           | signapps-us-west-1.s3-website-us-west-1.amazonaws.com |
| Authentication      | •                                                     |
|                     | OK                                                    |

### Import and Deploy Playlists:

Predefined playlists will be used in the examples of this guide. Download the files at <a href="https://support.iadea.com/hc/en-us/articles/900002172503-Back-To-Business-Templates">https://support.iadea.com/hc/en-us/articles/900002172503-Back-To-Business-Templates</a>

1. On the Home screen, click File > Load playlist(s):

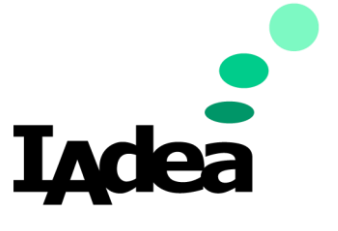

# **Remote Device & Content Management**

#### **Return to Business Edition**

| 🔙 SignApps Express |                       |                 |  |
|--------------------|-----------------------|-----------------|--|
| Fil                | e Language Tools Help |                 |  |
| Save playlist(s)   |                       |                 |  |
| Load playlist(s)   | New playlist name     | Create playlist |  |

- 2. Select the downloaded playlist files (.pls):
  - FacilityPolicies-RotatingWorkouts-General Info.pls

PromotionAd-Schedule-Agenda.pls

- 3. Click Open.
- 4. The imported playlists will be shown. Click the thumbnail of the playlist to go to the **Editing** page: (In this example, open the **Promotion Ad + Schedule / Agenda** playlist)

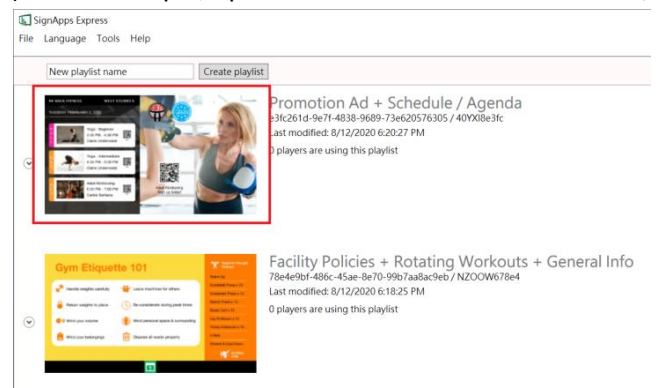

5. On the Editing page, click the **down arrow** vicon around the top right corner:

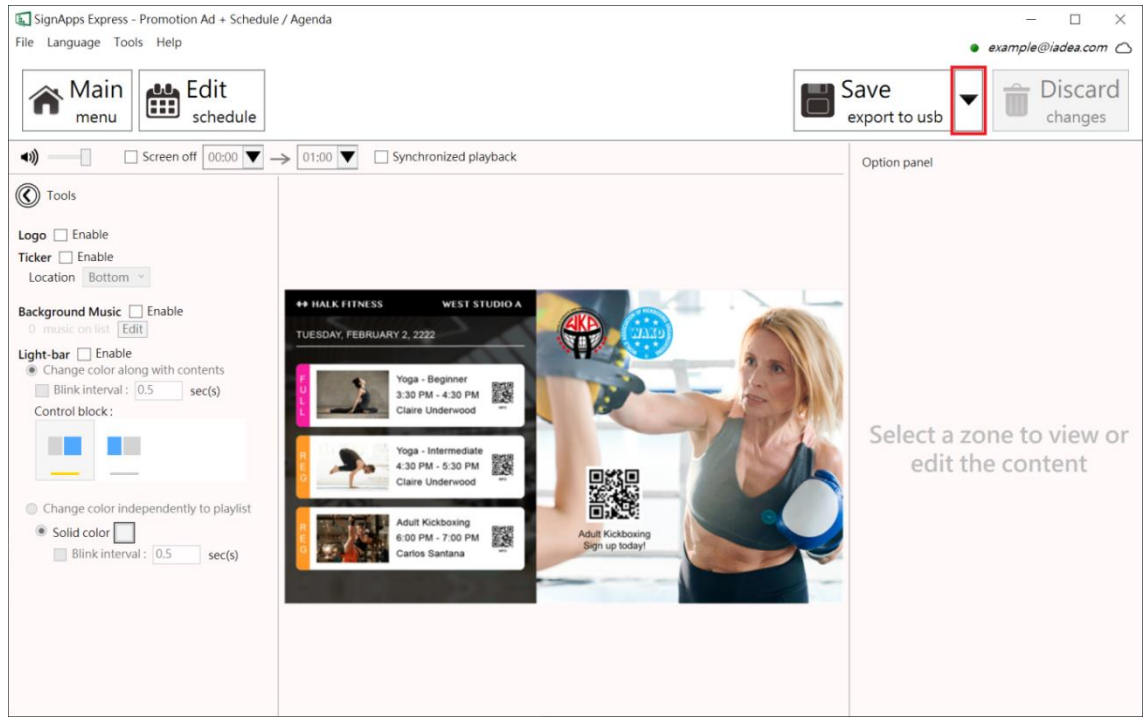

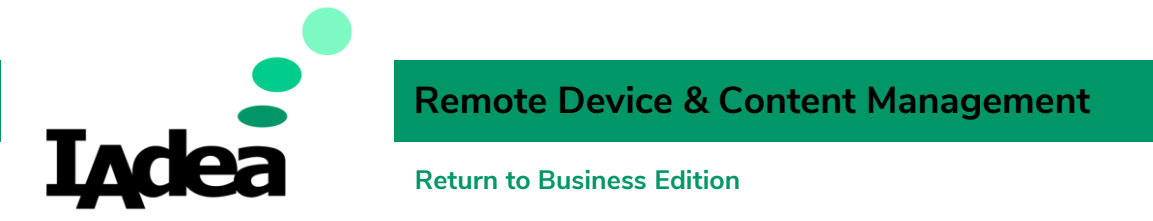

6. Move your mouse cursor to **Export to cloud** then click **the name of your cloud** (in this example, the name of the cloud is "example.cloud"):

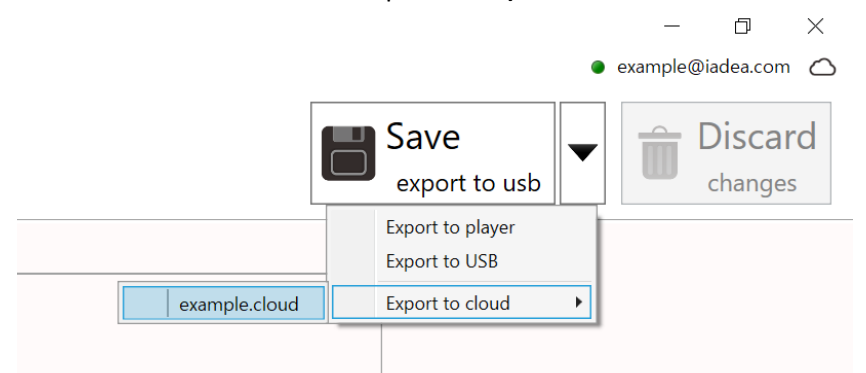

Note: check the **Configure cloud server** settings if you don't see the **Export to cloud** option here.

7. Only the cloud playlists can be deployed remotely. Click **Confirm** to convert this local playlist to a cloud playlist:

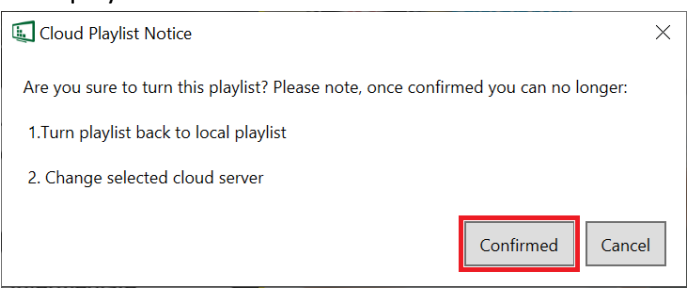

8. The online signage device(s) will be listed here. Select the device (s) you want to deploy the playlist to:

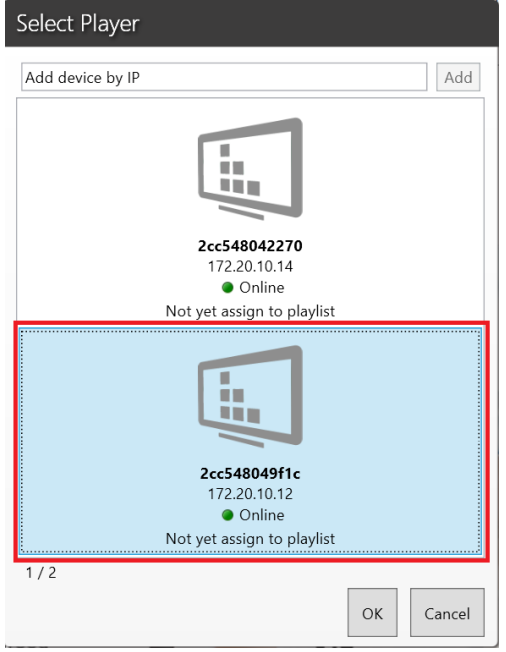

9. Click **OK** to deploy.

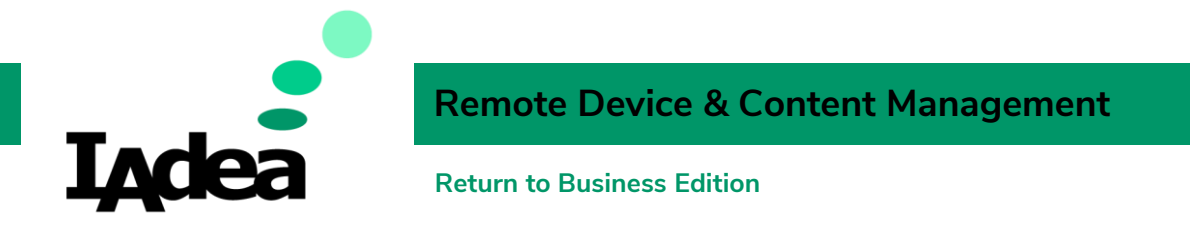

10. The status will be indicated as **Completed** when the playlist is deployed. Click **Close** to finsih:

| Player Status |                                                  |                            |       |
|---------------|--------------------------------------------------|----------------------------|-------|
|               | <b>2cc548049f1c</b><br>172.20.10.12<br>Completed | <ul> <li>Online</li> </ul> |       |
| Add player    |                                                  |                            | Close |

11. Repeat these steps for the other device if needed:

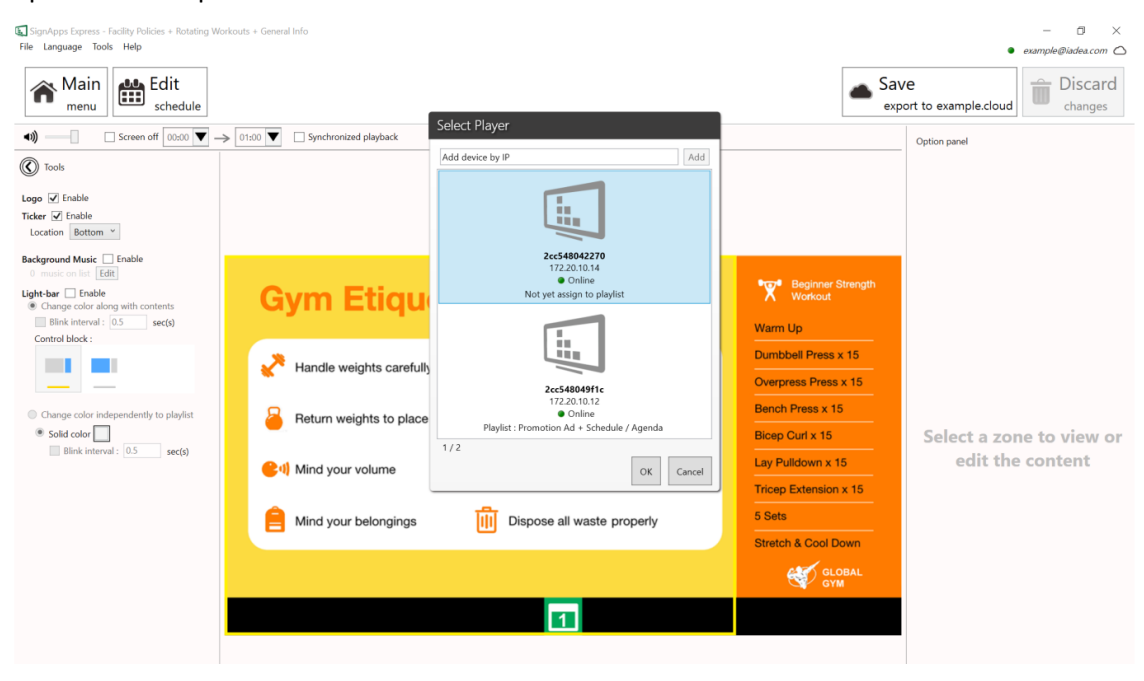